## SERVIZIO DI MENSA SCOLASTICA 2022/2023

## Istruzioni per effettuare nuove iscrizioni e rinnovi

Il sistema del Portale Genitori prevede due tipologie di iscrizioni online:

- **1.** Nuove iscrizioni, ovvero per utenti che non sono presenti nell'anagrafica del Portale e richiedono di accedere al servizio per la prima volta.
- 2. Rinnovi di iscrizione, ovvero per utenti gia' registrati e quindi presenti sul Portale, ma che, per ogni anno scolastico, devono confermare l'adesione per usufruire del servizio.

Per entrambe le tipologie, occorre accedere al link del Portale Genitori:

https://www4.eticasoluzioni.com/cagliariportalegen/login.aspx

All'atto dell'accesso, il sistema invia un codice di conferma tramite sms da inserire per l'autenticazione.

Il procedimento di iscrizione si articola nel seguente modo.

N.B.: Si precisa che, qualora si effettuasse l'accesso tramite SPID, verrebbe meno la possibilita' di utilizzare le credenziali , ovvero codice utente e password.

## 1. Nuove iscrizioni

Nel caso di nuova iscrizione, il genitore, dopo essersi collegato al Portale dei Genitori e aver effettuato la scelta NUOVA ISCRIZIONE, nella videata successiva, dovra' inserire il codice fiscale del bambino e cliccare sul bottone verde indicante "Sono un nuovo iscritto":

| Codic | e                  |   |
|-------|--------------------|---|
|       | Marca In           |   |
| passv | vord               |   |
|       | LOG IN             |   |
| 2     | Entra con SPID     | K |
|       | and the second     |   |
|       | NUOVA ISCRIZIONE   |   |
| 8     | Iscriviti con SPID |   |
|       | ✓ NEWS ✓           |   |

In tal modo, il genitore verrà automaticamente rimandato all'interno del Portale Iscrizioni, dove sono presenti i moduli da compilare. I dati richiesti sono obbligatori, ed, in particolare si raccomanda di inserire i dati relativi all'ISEE 2022 riferito alle "Prestazioni agevolate rivolte a minorenni o a famiglie con minorenni" (in mancanza di tale dichiarazione verra' applicata la tariffa massima di € 6,15 a pasto) e di individuare la fascia corrispondente al valore dell'attestazione ISEE.

## 2. Rinnovo di iscrizione

Nel caso, invece, di **utente già registrato** e quindi presente nel Portale dei Genitori, il genitore/tutore, **per effettuare il rinnovo dell'iscrizione**, dovrà accedere al Portale con le **credenziali in suo possesso o tramite SPID.** 

Accedendo alla sezione Anagrafica del Portale Genitori, sarà sufficiente cliccare su Rinnova Iscrizioni.

Il genitore verrà automaticamente rimandato all'interno del Portale Iscrizioni, dove sono presenti i moduli da compilare. I vari moduli saranno gia' pre-compilati in base ai dati presenti sul Portale. Sara' sufficiente inserire/modificare i dati e/o verificare quelli gia' registrati per poter salvare l'iscrizione e, **in particolare si raccomanda** 

di aggiornare i dati relativi all'ISEE 2022 e di individuare la fascia corrispondente al valore in essa contenuto riferito alle "Prestazioni agevolate rivolte a minorenni o a famiglie con minorenni".

Si chiede di voler cortesemente effettuare l'inserimento/modifica utilizzando caratteri maiuscoli.

Come da immagine sotto riportata, per la richiesta di agevolazione, occorre inserire la spunta per abilitare la compilazione dei campi ISEE e **allegare la relativa attestazione ISEE**. In caso contrario verrà applicata la tariffa massima.

Non sarà possibile concedere agevolazioni tariffarie in caso di ISEE con Annotazioni per Omissioni/Difformità, salvo presentazione di idonea documentazione che comprovi la completezza e veridicità dei dati indicati nella dichiarazione.

| Autodichiarazione ISEE                                                |                                                |                                                                                                  |
|-----------------------------------------------------------------------|------------------------------------------------|--------------------------------------------------------------------------------------------------|
| Per la richiesta di agevolazione, inse<br>modulo non viene compilato. | rire la spunta sottostante e successivam       | nente dichiarare il proprio ISEE. La richiesta di Agevolazione non verrà presa in carico se tale |
| La spunta andrà ad abilitare                                          | i campi ISEE. Non abilitando i campi,          | , verranno impostati i valori di default.                                                        |
| ISEE (ad esempio: 1500,95)*                                           | Scadenza ISEE*                                 |                                                                                                  |
| €                                                                     |                                                |                                                                                                  |
| Selezionare i file da allegare al mode                                | Ilo di iscrizione (la dimensione massima       | per ogni file è di 5MB. I formati accettati sono: PDF, JPG, PNG.)                                |
| Scegli file Nessun file selezionato                                   | 5                                              |                                                                                                  |
| Dopo aver selezionato il File, preme                                  | re il bottone 'Carica file' per ultimare l'ope | erazione.                                                                                        |
|                                                                       |                                                |                                                                                                  |
| Carica file                                                           |                                                |                                                                                                  |
|                                                                       |                                                |                                                                                                  |

N.B.: qualsiasi richiesta di chiarimento in proposito può essere inoltrata a: <u>helpdeskistruzione@comune.cagliari.it</u>